## How to use the make your payment using the Special Events Online Payment Site.

- 1. Visit <u>https://tweb1.ipfw.edu/C20091\_ustores/web/store\_main.jsp?STOREID=27&SINGLESTORE=true</u>
- 2. Select Event Payments

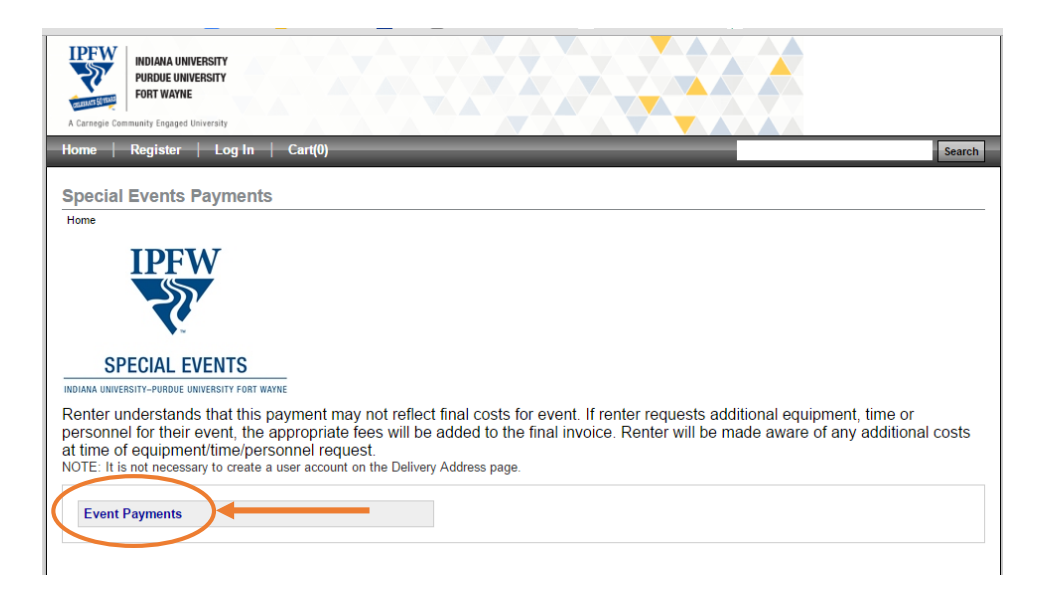

3. On this screen you'll be prompted to enter the amount of your payment. If you have any question about how much you should pay you should contact your event coordinator prior to making your payment.

| Home   Event P | ayments                                                                                                    |                                           |
|----------------|----------------------------------------------------------------------------------------------------|-------------------------------------------|
| SPECIAL EVENTS | Special Event Payments<br>Venue Deposit Reservation dates are bound by the first deposit and contract<br>received on a first come, first served basis. If IPFW does not receive the Deposit<br>by the Deposit Deadline, this agreement shall be null and void and reservation will<br>be released. Deposits are non-refundable but will be applied to Rental Fees as<br>determined by IPFW, at its sole discretion. If Renter fails to comply with IPFWs<br>policies and procedures the Deposit shall be foreited and shall not apply to Rental | Special Event Payment: 100.00 Add To Cart |

4. On the next screen you'll be prompted to enter your payment details. Name (as it appears on your contract), address, phone number, email address, and event details (Event Name and Event Date). Then click continue.

| Special Event Payments |            |              |                            |
|------------------------|------------|--------------|----------------------------|
|                        |            |              | "Indicates required inform |
| Special Event Payment: |            | \$100.00     |                            |
| Name                   |            |              |                            |
| * Last Name            |            | * First Name |                            |
| Smith                  |            | John         |                            |
| Address                |            |              |                            |
| Street Address         | * City     | * State      | * Zip Code                 |
| 2101 E Coliseum Blvd   | Fort Wayne | IN           | 46805                      |
| Event Date             |            |              |                            |
| 05/21/2015             |            |              |                            |
| * Event Name           |            |              |                            |
| Smith Grad Party       |            |              |                            |
| Phone Number           |            |              |                            |
| (260) 481-6612         |            |              |                            |
| Fanal                  |            |              |                            |
| Eman                   |            |              |                            |

5. On the next screen you will confirm the amount of your payment and information to proceed to entering your payment click checkout.

| Items in your Cart                                                                                                    |                                                                                                    |        |         |
|----------------------------------------------------------------------------------------------------|----------------------------------------------------------------------------------------------------|--------|---------|
| Item Name                                                                                                    |                                                                                                    | Remove | Amoun   |
| Special Event Payments<br>Event Date:<br>Event Name:<br>Phone Number:<br>Email:<br>Last Name:<br>First Name:<br>Street Address:<br>City:<br>State:<br>Zip Code: | 05/21/2015<br>Smith Grad Party<br>(260) 481-6612<br>albaughr@ipfw.edu<br>Smith<br>John<br>2101 E Coliseum Bivd<br>Fort Wayne<br>IN<br>46805 | ø      | \$100.0 |
|                                                                                                    |                                                                                                    | Total: | \$100.0 |

6. After you hit checkout you will be prompted to enter your email address. On this screen you will want to want to continue unregistered. There is no need to register or create an account on this page.

|                                                                                                    | hods   Review   Receipt                                                                                                    |                     |                         |
|----------------------------------------------------------------------------------------------------|----------------------------------------------------------------------------------------------------|---------------------|-------------------------|
| Contact Information                                                                                                    |                                                                                                    | Payment Summar      | у                       |
| Please enter the email address                                                                                                    | for this Payment.                                                                                                    | Item Total:         | \$100.00                |
|                                                                                                    | *Indicates required informati                                                                                                    | Total:              | \$100.00                |
| *Email Address:                                                                                                    | albaughr@ipfw.edu                                                                                                    | Registered Users    |                         |
|                                                                                                    |                                                                                                    | Username:           |                         |
| Lontinue Unregistered                                                                                                    |                                                                                                    | Password:           |                         |
|                                                                                                    |                                                                                                    | Login               |                         |
|                                                                                                    |                                                                                                    |                     |                         |
|                                                                                                    |                                                                                                    | New Users           |                         |
|                                                                                                    |                                                                                                    |                     |                         |
|                                                                                                    |                                                                                                    | Register Now        |                         |
|                                                                                                    |                                                                                                    | Register Now        |                         |
| ltems in your Cart                                                                                                    |                                                                                                    | Register Now        |                         |
| Items in your Cart<br>Item Name                                                                                                    |                                                                                                    | Register Now        | Amour                   |
| Items in your Cart<br>Item Name<br>Special Event Payments<br>Event Date                                                                                                    | 05/21/2015                                                                                                    | Register Now        | <b>Amou</b><br>\$100.0  |
| Items in your Cart<br>Item Name<br>Special Event Payments<br>Event Date:<br>Event Name:                                                                                                    | 05/21/2015<br>Smith Grad Party                                                                                                    | Register Now        | <b>Amou</b><br>\$100.0  |
| Items in your Cart<br>Item Name<br>Special Event Payments<br>Event Date:<br>Event Name:<br>Phone Number:                                                                                           | 05/21/2015<br>Smith Grad Party<br>(260) 481-6612                                                                                          | Register Now        | <b>Amou</b><br>\$100.0  |
| Items in your Cart<br>Item Name<br>Special Event Payments<br>Event Date:<br>Event Name:<br>Phone Number:<br>Email:                                                                                 | 05/21/2015<br>Smith Grad Party<br>(260) 481-6612<br>albaughr@jpfw.edu                                                                     | Register Now        | <b>Amou</b><br>\$100.0  |
| Items in your Cart<br>Item Name<br>Special Event Payments<br>Event Date:<br>Event Name:<br>Phone Number:<br>Email:<br>Last Name:                                                                   | 05/21/2015<br>Smith Grad Party<br>(260) 481-6612<br>albaughr@ipfw.edu<br>Smith                                                            | Register Now        | Атош<br>\$100.0         |
| Items in your Cart<br>Item Name<br>Special Event Payments<br>Event Date:<br>Event Name:<br>Phone Number:<br>Email:<br>Last Name:<br>First Name:                                                    | 05/21/2015<br>Smith Grad Party<br>(260) 481-6612<br>albaugh@jpfw.edu<br>Smith<br>John                                                     | Register Now        | <b>Amour</b><br>\$100.0 |
| Items in your Cart<br>Item Name<br>Special Event Payments<br>Event Date:<br>Event Name:<br>Phone Number:<br>Email:<br>Last Name:<br>First Name:<br>Street Address:                                 | 05/21/2015<br>Smith Grad Party<br>(260) 481-6612<br>albaughr@ipfw.edu<br>Smith<br>John<br>2101 E Coliseum Bl                              | Register Now        | <b>Amou</b><br>\$100.0  |
| Items in your Cart<br>Item Name<br>Special Event Payments<br>Event Date:<br>Event Name:<br>Phone Number:<br>Email:<br>Last Name:<br>First Name:<br>Street Address:<br>City:                        | 05/21/2015<br>Smith Grad Party<br>(260) 481-6612<br>albaughr@ipfw.edu<br>Smith<br>John<br>2101 E Coliseum BI<br>Fort Wayne                | <b>Register Now</b> | <b>Amou</b><br>\$100.0  |
| Items in your Cart<br>Item Name<br>Special Event Payments<br>Event Date:<br>Event Name:<br>Email:<br>Last Name:<br>First Name:<br>Street Address:<br>City:<br>State:                               | 05/21/2015<br>Smith Grad Party<br>(260) 481-6612<br>albaughr@ipfw.edu<br>Smith<br>John<br>2101 E Coliseum Bi<br>Fort Wayne<br>N           | Register Now        | <b>Amou</b><br>\$100.0  |
| Items in your Cart<br>Item Name<br>Special Event Payments<br>Event Date:<br>Event Name:<br>Phone Number:<br>Email:<br>Last Name:<br>First Name:<br>Street Address:<br>City:<br>State:<br>Zip Code: | 05/21/2015<br>Smith Grad Party<br>(260) 481-6612<br>albaughr@ipfw.edu<br>Smith<br>John<br>2101 E Coliseum BI<br>Fort Wayne<br>IN<br>46805 | Register Now        | <b>Amour</b><br>\$100.0 |

7. On the last screen you'll be prompted to enter your credit card information. IPFW proudly accepts VISA, MasterCard, and Discover. You'll have the chance to confirm your payment and then you'll receive a payment confirmation via email.

| as the end Mathead                                                                                        |                    |                                                                                                    | Daymant Symme       | -                  |
|----------------------------------------------------------------------------------------------------|--------------------|----------------------------------------------------------------------------------------------------|---------------------|--------------------|
| ayment wethod                                                                                             |                    |                                                                                                    | Payment Summa       | ry                 |
| Please select your payment method.                                                                        |                    |                                                                                                    | Item Total:         | \$100.00<br>\$0.00 |
|                                                                                                    |                    | *Indicates required infor                                                                                                  | mation Total:       | \$100.00           |
| *Payment method:                                                                                          | Credit Card        |                                                                                                    |                     |                    |
| Credit Card                                                                                               |                    |                                                                                                    |                     |                    |
| *Card Type:                                                                                               | Select a Card Type | T                                                                                                    |                     |                    |
| *Credit Card Number:                                                                                      |                    |                                                                                                    |                     |                    |
| *Expiration Date:                                                                                         | 05 • 2015 •        |                                                                                                    |                     |                    |
| *Security Code:                                                                                           | View example       |                                                                                                    |                     |                    |
| Credit Card - Available credit card is                                                                    | suers.             |                                                                                                    |                     |                    |
| VISA DISCOVER DIRACA                                                                                      | BCcard             |                                                                                                    |                     |                    |
| Billing Information                                                                                       |                    |                                                                                                    |                     |                    |
| *Name:                                                                                                    |                    |                                                                                                    |                     |                    |
| *Street Address 1:                                                                                        |                    |                                                                                                    |                     |                    |
| Street Address 2:                                                                                         |                    |                                                                                                    |                     |                    |
| *City:                                                                                                    |                    |                                                                                                    |                     |                    |
| *State / Province:                                                                                        | Indiana            | ¥                                                                                                    |                     |                    |
| *ZIP / Postal Code:                                                                                       |                    |                                                                                                    |                     |                    |
| *Country:                                                                                                 | United States      | •                                                                                                    |                     |                    |
| ontinue                                                                                                   |                    |                                                                                                    |                     |                    |
|                                                                                                    |                    |                                                                                                    |                     |                    |
| ems in your Cart                                                                                          |                    |                                                                                                    |                     | Amou               |
| ems in your Cart<br>∍m Name                                                                               |                    |                                                                                                    |                     |                    |
| ems in your Cart<br>em Name<br>pecial Event Payments<br>vent Date:<br>vent Name:<br>hone Number:<br>mail: |                    | 05/26/2015<br>Smith Grad Part<br>(260) 481-6555<br>albaughr@ipfw.e                                                         | ty<br>edu           |                    |
| your Cart<br>ent Payments<br>e:<br>e:<br>e:<br>e:<br>e:<br>e:<br>e:<br>e:<br>e:                           |                    | 05/26/2015<br>Smith Grad Part<br>(260) 481-6555<br>albaughr@ipfw.e<br>Smith<br>John<br>2101 E Coliseun<br>Fort Wayne<br>IN | ty<br>edu<br>n Blvd | \$100              |

8. On the next screen you'll have the chance to confirm your payment details.

| eview Payment                                                                                                    |                                                                                                    |                                                                                                    |                                                                                                    |                                                                                                    |
|----------------------------------------------------------------------------------------------------|----------------------------------------------------------------------------------------------------|----------------------------------------------------------------------------------------------------|----------------------------------------------------------------------------------------------------|----------------------------------------------------------------------------------------------------|
| Home   Cart   Address   Pa                                                                                                    | yment Methods   Review   Receip                                                                                                    | t                                                                                                    |                                                                                                    |                                                                                                    |
| Payment Summary                                                                                                    |                                                                                                    | Contact Information                                                                                                    |                                                                                                    |                                                                                                    |
| Item Total:<br>Tax:                                                                                                    | \$131.25<br>\$0.00                                                                                                    | albaughr@ipfw.edu                                                                                                    |                                                                                                    |                                                                                                    |
| Total:                                                                                                    | \$131.25                                                                                                    | Eur                                                                                                    |                                                                                                    |                                                                                                    |
| Return Policy Agr                                                                                                    | reement                                                                                                    |                                                                                                    |                                                                                                    |                                                                                                    |
| Special Events P                                                                                                    | ayments                                                                                                    |                                                                                                    |                                                                                                    |                                                                                                    |
| Cancellation                                                                                                    | -                                                                                                    |                                                                                                    |                                                                                                    |                                                                                                    |
| employees or sub-<br>the terms and con                                                                                                    | enter's employees or su<br>contractors, damage or<br>ditions of this rental con<br>ental amount. Canceled                                                                                                    | bcontractors, threats of damage or act<br>theft of IPFW property by renter's empl<br>tract. Cancellation by IPFW for any of t<br>events will be subject to Cancellation                                                                                                    | ual damage to IPFW facilities by ren<br>loyees or subcontractors or failure to<br>the above mentioned reasons will re<br>Fees established by IPFW. Renter w                                             | abide by<br>sult in the                                                                                                    |
| employees or sub-<br>the terms and con-<br>loss of the entire n<br>ay clicking Submit Pa<br>Submit Payment P<br>Payment Informat                   | enter's employees or su<br>contractors, damage or<br>ditions of this rental con<br>ental amount. Canceled<br>yment, I agree to the above<br>rrint Agreement                                                          | beontractors, threats of damage or act<br>theft of IPFW property by renter's empl<br>tract. Cancellation by IPFW for any of t<br>events will be subject to Cancellation<br>Return Policy                                                                                                    | ual damage to IPFW facilities by ren<br>loyees or subcontractors or failure to<br>the above mentioned reasons will re<br>Fees established by IPFW. Renter w                                             | Iter's<br>b abide by<br>sult in the<br>vas made                                                                                                    |
| employees or sub<br>the terms and con<br>loss of the entire r<br>by clicking Submit Pa<br>submit Payment P<br>Payment Informat                     | enter's employees or si<br>contractors, damage or<br>ditions of this rental con<br>ental amount. Canceled<br>yment, I agree to the above<br>rint Agreement<br>ion<br>Details                                         | beontractors, threats of damage or act<br>theft of IPFW property by renter's empl<br>tract. Cancellation by IPFW for any of t<br>events will be subject to Cancellation<br>Return Policy<br>Billing Information                                                                                  | ual damage to IPFW facilities by ren<br>loyees or subcontractors or failure to<br>the above mentioned reasons will re<br>Fees established by IPFW. Renter w<br>Summary                                  | iter's<br>b abide by<br>sult in the<br>vas made                                                                                                    |
| employees or sub-<br>the terms and con-<br>loss of the entire rr<br>by clicking Submit Pa-<br>submit Payment P<br>Payment Informat<br>Payment      | enter's employees or si<br>contractors, damage or<br>ditions of this rental con<br>ental amount. Canceled<br>yment, I agree to the above<br>rint Agreement<br>ion<br>Details<br>xxxxxxxxxxxxxxxxxxxxxxxxxxxxxxxxxxxx | beontractors, threats of damage or act<br>theft of IPFW property by renter's empi<br>tract. Cancellation by IPFW for any of t<br>events will be subject to Cancellation<br>Return Policy<br>Billing Information<br>John Smith                                                                    | ual damage to IPFW facilities by ren<br>loyees or subcontractors or failure to<br>the above mentioned reasons will re<br>Fees established by IPFW. Renter w<br>Special Event Payments                   | sult in the vas made \$131                                                                                                    |
| employees or sub-<br>the terms and con<br>loss of the entire m<br>ay clicking Submit Pa<br>Submit Payment P<br>Payment Informat<br>Payment         | enter's employees or si<br>contractors, damage or<br>ditions of this rental con<br>ental amount. Canceled<br>yment, I agree to the above<br>rint Agreement<br>ion<br>Details<br>xxxxxxxxxxxxxxxxxxxxxxxxxxxxxxxxxxxx | beontractors, threats of damage or act<br>theft of IPFW property by renter's empi<br>tract. Cancellation by IPFW for any of 1<br>events will be subject to Cancellation<br>Return Policy<br>Billing Information<br>John Smith<br>2101 E. Coliseum Blvd                                           | ual damage to IPFW facilities by ren<br>loyees or subcontractors or failure to<br>the above mentioned reasons will re<br>Fees established by IPFW. Renter w<br>Special Event Payments<br>Tex:           | sult in the vas made \$131.<br>\$131.                                                                                                    |
| employees or sub-<br>the terms and con<br>loss of the entire r<br>By clicking Submit Pa<br>Submit Payment P<br>Payment Informat<br>Payment<br>/isa | enter's employees or su<br>contractors, damage or<br>ditions of this rental con<br>ental amount. Canceled<br>yment, I agree to the above<br>rint Agreement<br>ion<br>Details<br>xxxxxxxxxxxxxxxxxxxxxxxxxxxxxxxxxxxx | boontractors, threats of damage or act<br>theft of IPFW property by renter's empl<br>tract. Cancellation by IPFW for any of 1<br>events will be subject to Cancellation.<br>Return Policy<br>Billing Information<br>John Smith<br>2101 E. Coliseum Bivd<br>Fort Wayne, IN 46805<br>United States | ual damage to IPFW facilities by ren<br>loyees or subcontractors or failure to<br>the above mentioned reasons will re<br>Fees established by IPFW. Renter w<br>Special Event Payments<br>Tax:<br>Total: | sult in the<br>sult in the<br>sult i |
| employees or sub<br>the terms and con<br>loss of the entire n<br>By clicking Submit Pa<br>Submit Payment P<br>Payment Informat<br>Visa             | enter's employees or si<br>contractors, damage or<br>ditions of this rental con<br>ental amount. Canceled<br>yment, I agree to the above<br>rint Agreement<br>ion<br>Details<br>x0000000001234                       | beontractors, threats of damage or act<br>theft of IPFW property by renter's empi<br>tract. Cancellation by IPFW for any of t<br>events will be subject to Cancellation.<br>Return Policy<br>Billing Information<br>John Smith<br>2101 E. Coliseum Blvd<br>Fort Wayne, IN 46805<br>United States | ual damage to IPFW facilities by ren<br>loyees or subcontractors or failure to<br>the above mentioned reasons will re<br>Fees established by IPFW. Renter w<br>Special Event Payments<br>Tax:<br>Total: | iter's<br>p abide by<br>sult in the<br>vas made<br>\$131<br>\$0.<br>\$131.                                                                                                    |
| employees or sub<br>the terms and con<br>loss of the entire n<br>By clicking Submit Pa<br>Submit Payment P<br>Payment Informat<br>Payment<br>Visa  | enter's employees or si<br>contractors, damage or<br>ditions of this rental con<br>ental amount. Canceled<br>yment, I agree to the above<br>rint Agreement<br>ion<br>Details<br>x0000000001234<br>mation             | beontractors, threats of damage or act<br>theft of IPFW property by renter's empi<br>tract. Cancellation by IPFW for any of t<br>events will be subject to Cancellation<br>Return Policy<br>Billing Information<br>John Smith<br>2101 E. Coliseum Bivd<br>Fort Wayne, IN 46805<br>United States  | ual damage to IPFW facilities by ren<br>loyees or subcontractors or failure to<br>the above mentioned reasons will re<br>Fees established by IPFW. Renter w<br>Special Event Payments<br>Tax:<br>Total: | iter's<br>p abide by<br>sult in the<br>vas made<br>\$131<br>\$0.<br>\$131.                                                                                                    |
| Subcitation of sub-<br>the terms and con-<br>loss of the entire n<br>By clicking Submit Pa<br>Submit Payment P<br>Payment Informat<br>Visa         | enter's employees or succentractors, damage or<br>ditions of this rental con<br>ental amount. Canceled<br>yment, I agree to the above<br>rint Agreement<br>ion<br>Details<br>x0000000001234<br>mation                | beontractors, threats of damage or act<br>theft of IPFW property by renter's empi<br>tract. Cancellation by IPFW for any of t<br>events will be subject to Cancellation<br>Return Policy<br>Billing Information<br>John Smith<br>2101 E. Coliseum Blvd<br>Fort Wayne, IN 46805<br>United States  | ual damage to IPFW facilities by ren<br>loyees or subcontractors or failure to<br>the above mentioned reasons will re<br>Fees established by IPFW. Renter w<br>Special Event Payments<br>Tax:<br>Total: | iter's<br>p abide by<br>sult in the<br>vas made<br>\$131.<br>\$0.<br>\$131.                                                                                                    |

9. The final screen is a confirmation of your payment and you will also receive a receipt via email.

| Payment confirmation email was sent to the f                | ollowing address: albaughr@ip     | fw.edu               |                                                                              |        |
|-------------------------------------------------------------|-----------------------------------|----------------------|------------------------------------------------------------------------------|--------|
| Bayment #32240 Special Events P                             | umente                            |                      |                                                                              |        |
| Payment                                                     | Details                           |                      | Billing Information                                                          |        |
| Visa<br>Reference Number: 20150601000000<br>Card Type: VISA | xxxxxxxxxxxxxxx1234<br>John Smith |                      | John Smith<br>2101 E. Coliseum Blvd<br>Fort Wayne, IN 46805<br>United States |        |
| Item Information                                            |                                   |                      |                                                                              | Amount |
| Special Event Payments<br>Event Date:                       |                                   | 05/21/2015           |                                                                              | \$13   |
| Event Name:                                                 |                                   | Smith Grad Party     |                                                                              |        |
| Phone Number:                                               |                                   | (260) 481-6612       |                                                                              |        |
| Email:                                                      |                                   | albaughr@ipfw.edu    |                                                                              |        |
| Last Name:                                                  |                                   | Smith                |                                                                              |        |
| First Name:                                                 |                                   | John                 |                                                                              |        |
| Street Address:                                             |                                   | 2101 E Coliseum Blvd |                                                                              |        |
| City:                                                       |                                   | Fort Wayne           |                                                                              |        |
| State:                                                      |                                   | IN                   |                                                                              |        |
| Zip Code:                                                   |                                   | 46805                |                                                                              |        |
|                                                             |                                   |                      | SubTotal:                                                                    | \$13   |
|                                                             |                                   |                      | Tax:                                                                         | \$0    |
|                                                             |                                   |                      |                                                                              | 2.11.5 |

If you have any questions about making your payment you can contact your event coordinator or you can contact the box office supervisor at 260-481-0210.